# GCP load balancer with autoscale quick setup

#### Overview

WCS Google Cloud Platform instances support TCP Network load balancer.

WebSocket connections will be distributed between active load balancer instances. In case a scaling policy is executed (when the policy target – e.g., CPU load on instance - is reached) and new instances are launched, they will be added to the load balancer.

The following components would be required

- Disk image to use in instance template
- · Instance template to create new server instances while autoscaling
- Autoscale instance group
- Load balancer
- Server health checks

Let's try to deploy CDN for WebRTC streams including one Origin server and a group of Edge servers (from 1 to 3 instances) with CPU load autoscaling.

#### Prepare server instances

- 1. Create one Origin and one Edge server as described here. Reserve a static internal IP address to Origin server. Reserve external static IP address to use in load balancer
- 2. Configure CDN on Origin server side

| cdn_enabled :          | = true                                      |
|------------------------|---------------------------------------------|
| cdn_ip :               | = <origin_internal_ip></origin_internal_ip> |
| cdn_role :             | = origin                                    |
| cdn_nodes_resolve_ip : | = false                                     |

#### 3. Configure CDN on Edge server side

| cdn_enabled<br>cdn_ip<br>cdn_point_of_entry<br>cdn_role | <pre>= true = <edge_internal_ip> = <origin_internal_ip> = edge</origin_internal_ip></edge_internal_ip></pre> |
|---------------------------------------------------------|----------------------------------------------------------------------------------------------------|
| cdn_nodes_resolve_ip                                    | = false                                                                                                    |

4. Add the following parameter to Edge server settings

#### http\_enable\_root\_redirect=false

5. Prepare and import SSL certificates to Origin and Egde servers. It is nor recommeded to use Let'sEncrypt because it requires to update Edge disk image every 3 months.

#### Create Edge disk image

- 1. Stop Edge server instance
- 2. In Google Cloud console, go to Compute Engine Images section and click Create image. Choose Edge instance disk as disk image source and click Create

| Create an image                                                                              |   |
|----------------------------------------------------------------------------------------------|---|
| Name 📀                                                                                       |   |
| test-edge-image-1                                                                            | ≜ |
| Sauraa D                                                                                     | _ |
| Disk                                                                                         | • |
|                                                                                              |   |
| Source disk 🥥                                                                                | - |
|                                                                                              |   |
| Location 🕐                                                                                   |   |
| Regional                                                                                     |   |
| eu (European Union) (default)                                                                | - |
| Family (Optional)                                                                            |   |
|                                                                                              |   |
| Providence (Orginal)                                                                         |   |
| Description (Optional)                                                                       |   |
|                                                                                              |   |
|                                                                                              |   |
|                                                                                              |   |
| + Add label                                                                                  |   |
|                                                                                              |   |
| Encryption<br>Data is encrypted automatically. Select an encryption key management solution. |   |
| Google-managed key                                                                           |   |
| No configuration required                                                                    |   |
| Customer-managed Key     Management Service                                                  |   |
| Customer-supplied key                                                                        |   |
| Manage outside of Google Cloud                                                               |   |
|                                                                                              |   |
| Your free trial credit will be used for this image. GCP Free Tier                            |   |
| Create Cancel                                                                                |   |
| Equivalent REST or command line                                                              |   |
|                                                                                              |   |

Do not delete source Edge instance after disk image creation, it will be necessary for Edge disk image updating.

## Create Edge instance template

1. Go to Compute Engine - Instance templates section and click Create instance template. Choose instance VM configuration

| me 🌍<br>me is permanent                                                    |                                                             |                                                  |
|----------------------------------------------------------------------------|-------------------------------------------------------------|--------------------------------------------------|
| est-edge-template                                                          |                                                             |                                                  |
| chine configuration                                                        |                                                             |                                                  |
| Machine family                                                             |                                                             |                                                  |
| General-purpose                                                            | Memory-optimized                                            | Compute-optimized                                |
| Machine types for co                                                       | ,<br>mmon workloads, optin                                  | nized for cost and flexibility                   |
|                                                                            |                                                             |                                                  |
| Series                                                                     |                                                             |                                                  |
| N1                                                                         |                                                             |                                                  |
| Series<br>N1<br>Powered by Intel Sky                                       | lake CPU platform or on                                     | e of its predecessors                            |
| Series<br>N1<br>Powered by Intel Sky<br>Machine type                       | lake CPU platform or on                                     | e of its predecessors                            |
| Series<br>N1<br>Powered by Intel Sky<br>Machine type<br>n1-standard-1 (1)  | lake CPU platform or on<br>vCPU, 3.75 GB memor              | e of its predecessors                            |
| N1<br>Powered by Intel Sky<br>Machine type<br>n1-standard-1 (1)            | lake CPU platform or on<br>vCPU, 3.75 GB memor              | e of its predecessors<br>y)                      |
| N1<br>Powered by Intel Sky<br>Machine type<br>n1-standard-1 (1)            | lake CPU platform or on<br>vCPU, 3.75 GB memor<br>vCPU      | e of its predecessors<br>y) •                    |
| Series<br>N1<br>Powered by Intel Sky<br>Machine type<br>n1-standard-1 (1 v | lake CPU platform or on<br>vCPU, 3.75 GB memor<br>vCPU<br>1 | e of its predecessors<br>y)<br>Memory<br>3.75 GB |

2. In Boot disk section click Change

|    | New 20 GB standard persistent disk |    |
|----|------------------------------------|----|
|    | Image                              |    |
| 10 | 1 test odgo imago 1                | 01 |

On Custom images tab choose Edge disk image

| Boot disk                                      |                              |                 |                       |                      |                        |                        |                           |
|------------------------------------------------|------------------------------|-----------------|-----------------------|----------------------|------------------------|------------------------|---------------------------|
| Select an image to cr<br>solutions in Marketpl | eate a boot disk. Ti<br>ace. | he image determ | ines the operating sy | stem installed on th | e instance. Can't find | what you're looking fo | r? Explore hundreds of VM |
| Public images Cu                               | stom images                  |                 |                       |                      |                        |                        |                           |
| Show images from                               |                              |                 |                       |                      |                        |                        |                           |
| Test GCP LB                                    |                              |                 |                       | •                    |                        |                        |                           |
| Show deprecated                                | images                       |                 |                       |                      |                        |                        |                           |
| test-edge-image-1                              |                              |                 |                       | *                    |                        |                        |                           |
| Created on Jun 25, 20                          | )20, 1:53:31 PM              |                 |                       |                      |                        |                        |                           |
| 3oot disk type  🕘                              |                              | Size (G         | 3) 🕜                  |                      |                        |                        |                           |
| Standard persistent                            | disk                         | - 20            |                       |                      |                        |                        |                           |
|                                                |                              |                 |                       |                      |                        |                        |                           |

3. On Security tab add the public SSH key if you do not have project SSH keys and click Create

| Management                                                                         | Security                                            | Disks                                                                                               | Networking                                                                                                    | Sole Tenancy                                                                                                    |     |
|------------------------------------------------------------------------------------|-----------------------------------------------------|----------------------------------------------------------------------------------------------------|----------------------------------------------------------------------------------------------------|----------------------------------------------------------------------------------------------------|-----|
| Shielded VM @<br>Turn on all setting<br>Turn on Sec<br>Turn on vTP<br>Turn on Inte | gs for the mos<br>ure Boot ②<br>M ②<br>grity Monito | st secure co                                                                                        | onfiguration.                                                                                                  |                                                                                                    |     |
| SSH Keys<br>These keys allow                                                       | access only t                                       | to this insta                                                                                       | ince, unlike projec                                                                                            | t-wide SSH keys Learn m                                                                                                    | ore |
| Block project                                                                      | t-wide SSH                                          | keys<br>Ie SSH keys                                                                                 | s cannot access th                                                                                             | his instance Learn more                                                                                                    |     |
| gcp                                                                                |                                                     | gTaJ8gvi6<br>wXe4kRKIkl<br>4GcWQ9gCP<br>uGO+2kaChl<br>vICrIDvRX<br>vICrIDvRX<br>kA/bAgy2t<br>aB gcp | k9RQB6niVuTN80d<br>M4QnxUTsNNsC6yd<br>voIIHZqE79zB0xt<br>LkxHehJ+Xotz/NW<br>FD0nuSuj8EpBU3J<br>F5Ajc50ZCPIVcOu | K3H1A4xINxQ29GGxWJ<br>/d57Ur773518Tevf3v<br>oRhgjj4ED1rRbC11ug0<br>W0Az0cwkw1YSZGDditT<br>Jjj54zChTI2k4dUDcPY<br>u74R1/7RZ1YqgIJ1g+L | ×   |
|                                                                                    |                                                     | + Ad                                                                                                | d item                                                                                                    |                                                                                                    |     |
| ☆ Less                                                                             |                                                     |                                                                                                    |                                                                                                    |                                                                                                    |     |
| You can always<br>won't be used.                                                   | create insta                                        | nce templ                                                                                           | ates free of char                                                                                              | ge. Your free trial credi                                                                                                    | t   |
| Create Car                                                                         | ncel                                                |                                                                                                    |                                                                                                    |                                                                                                    |     |
| Equivalent REST                                                                    | or commar                                           | nd line                                                                                             |                                                                                                    |                                                                                                    |     |

## Create autoscaling group

1. Go to Compute Engine - Instance groups section and click Create instance group. Choose instance group region and zone, select Edge instance template

| ÷      | Create an instance group                                                                                                    |   |                                                                                                    |
|--------|----------------------------------------------------------------------------------------------------|---|----------------------------------------------------------------------------------------------------|
| To cre | ate an instance group, select one of the options:                                                                                                    |   | Organize VM instances in a group to manage them together. Instance groups 다<br>Name @                                                                                                    |
| A      | New managed instance group<br>A group of VMs created from a template.<br>Supports autohealing, autoscaling, auto<br>updating, regional deployments, and load<br>balancing.                                                                                                    | > | Test-edge-instance-group  Description (Optional)                                                                                                    |
| ß      | New managed instance group<br>for stateful workloads<br>A group of VMs created from a template,<br>with preserved disks and metadata<br>individually for each VM.<br>Supports autohealing, auto updating,<br>regional deployments, and load balancing<br>for stateful workloads. |   | Location To ensure higher availability, select a multiple zone location for an instance group. Learn more Single zone Multiple zones Region @ Zone @ Zone @ Zone @ Zone is permanent europe-west3 (Frankfurt) Specify port name mapping (Optional) |
| Å      | New unmanaged instance group<br>A group of existing VMs that you manage.<br>Supports load balancing.                                                                                                    |   | Instance template  test-edge-template       Number of instances       Based on autoscaling configuration                                                                                                    |

2. Choose Autoscale mode by CPU utilization metric, set metric target value to 80% and set maximum number of instances to 3

| Autoscaling mode                                                                                             |                                                 |
|----------------------------------------------------------------------------------------------------|-------------------------------------------------|
| Autoscale                                                                                                    | •                                               |
| Autoscaling metrics<br>Use metrics to determine when to autosca<br>Autoscaling policy and target utilization | ale the group.                                  |
| New metric                                                                                                   | ^                                               |
| Metric type                                                                                                  |                                                 |
| CPU utilization                                                                                              |                                                 |
| Target CPU utilization 📀                                                                                     |                                                 |
| 80                                                                                                    | %                                               |
| Done Cancel                                                                                                  |                                                 |
| <b>+</b> Ad                                                                                                  | d new metric                                    |
| Cool down period ②<br>Specify how long to wait for a new instant<br>Cool down period [기<br>60                | ce before taking its metrics into account.      |
| Minimum number of instances 📀                                                                                | Maximum number of instances 🥥                   |
| 1                                                                                                    | 3                                               |
| Scale In Controls ②<br>Prevent a sudden drop in the number of ru<br>the process of scaling in. Learn more    | unning VM instances in the group by controlling |

3. Enable Auto healing and create a health check. Set TCP protocol, port 8081 and request /health-check

| lealth checking mechanisms<br>raffic. You cannot create a le | s determine wh<br>gacy health ch | ether VM insta<br>eck using this p | nces respon<br>bage. For mo | d properly t<br>pre informa | io<br>tion, |
|--------------------------------------------------------------|----------------------------------|------------------------------------|-----------------------------|-----------------------------|-------------|
| efer to the Health Checks Co                                 | ncepts docum                     | entation.                          |                             |                             |             |
| wcs-health-check                                             |                                  |                                    |                             | <u>الم</u>                  | 0           |
| Description<br>WCS health checking                           |                                  |                                    |                             |                             |             |
| Scope                                                        |                                  |                                    |                             |                             |             |
| Global                                                       |                                  |                                    |                             |                             |             |
| Regional                                                     |                                  |                                    |                             |                             |             |
| Protocol                                                     |                                  |                                    | Port                        |                             |             |
| ТСР                                                          |                                  | •                                  | 8081                        |                             | 0           |
| Proxy protocol                                               |                                  |                                    |                             |                             |             |
| NONE                                                         |                                  |                                    |                             |                             | •           |
| Request                                                      |                                  |                                    |                             |                             |             |
| /health-check                                                | 0                                | Response                           |                             |                             | 0           |
|                                                              |                                  |                                    |                             |                             |             |
| ogs                                                          |                                  |                                    |                             |                             |             |

Configure health criteria and click Create to return to group setup

| Check interval<br>5 | seconds 👔 | Timeout<br>5 | seconds              | 0 |
|---------------------|-----------|--------------|----------------------|---|
| Healthy thresh      | old       |              |                      |   |
| 2                   |           | С            | onsecutive successes | 0 |
| Unhealthy thre      | shold     |              |                      |   |
| 2                   |           |              | consecutive failures | 0 |
|                     |           |              |                      |   |
|                     |           |              |                      |   |
|                     |           |              |                      |   |

4. Expand Advanced creation options and enable Do not retry machine creation, then click Create

| Advanced creation options<br>Advanced configuration controlling how the instance group is created                                                                                         |
|----------------------------------------------------------------------------------------------------|
| Do not retry machine creation.<br>If Compute Engine hits a usage limit or error during instance creation, then<br>reduce the instance group size to create as many instances as possible. |
| A Hide advanced creation options                                                                                                    |
| Your free trial credit will be used for VM instances in this group. GCP Free Tier $\ \ \square^2$                                                                                         |
| Create Cancel                                                                                                    |
| Equivalent REST or command line                                                                                                    |
|                                                                                                    |

Autoscaling instance group will be created, and one instance will be launched

| Instance groups                                                              | CREATE INSTA                                      | NCE GROUP                 | C REFRESH | TELETE     |               |                |             |           |
|------------------------------------------------------------------------------|---------------------------------------------------|---------------------------|-----------|------------|---------------|----------------|-------------|-----------|
| Instance groups are collections of V<br>automated services, like autoscaling | 'M instances that use I<br>g and autohealing. Lea | oad balancing a<br>m more | nd        |            |               |                |             |           |
| = Filter resources                                                           |                                                   |                           |           |            |               |                |             | Columns - |
| Filter resources     Name                                                    | Zone                                              | Instances                 | Template  | Group type | Creation time | Recommendation | Autoscaling | Columns - |

## Create load balancer

1. Go to Network - Load balancers section and click Create load balancer. Choose TCP Load Balancing

| - Create a load balancer                                                                    |                                                                                                    |                                                                                                    |
|---------------------------------------------------------------------------------------------|----------------------------------------------------------------------------------------------------|----------------------------------------------------------------------------------------------------|
| HTTP(S) Load Balancing<br>Layer 7 load balancing for HTTP and HTTPS applications Learn more | TCP Load Balancing<br>Layer 4 fead balancing or proxy for applications that rely on TCP/SSL protocol<br>Learn more | UDP Load Balancing<br>Layer 4 load balancing for applications that rely on UDP protocol Learn more |
| Configure<br>HTTP LB<br>HTTPS LB (includes HTTP/2 LB)                                       | Configure<br>TCP LB                                                                                                | Configure<br>UDP L8                                                                                |
| Options<br>Internet-facing or internal<br>Single or multi-region                            | GDC nog<br>TCP Proxy<br>Options<br>Internet/acing or Internal<br>Sindle or multi-reason                            | Options<br>Internet-facing or internal<br>Single-region                                            |
| Start configuration                                                                         | Start configuration                                                                                                | Start configuration                                                                                |

2. Choose external load balancer  $\ensuremath{\mathsf{From\ internet\ to\ my\ VMs}}$  and its region

| Create a load balancer                                                                                     |  |
|----------------------------------------------------------------------------------------------------|--|
| Please answer a few questions to help us select the right load balancing type for<br>your application      |  |
| Internet facing or internal only                                                                           |  |
| Do you want to load balance traffic from the Internet to your VMs or only between VMs in your network?     |  |
| <ul> <li>From Internet to my VMs</li> <li>Only between my VMs</li> </ul>                                   |  |
| Multiple regions or single region                                                                          |  |
| Do you want to place the backends for your load balancer in a single region or<br>across multiple regions? |  |
| <ul> <li>Multiple regions (or not sure yet)</li> <li>Single region only</li> </ul>                         |  |
| Continue                                                                                                   |  |

3. In Backend configuration section, on Select existing instance groups tab select Edge instance group and set session affinity to client IP and protocol

| ←    | New TCP load balancer                     | Backend configuration                                                         |   |
|------|-------------------------------------------|-------------------------------------------------------------------------------|---|
| Name | e 🕖                                       | Name 📀                                                                        |   |
| test | Ib                                        | test-lb                                                                       |   |
|      |                                           | Region 📀                                                                      |   |
|      |                                           | europe-west3                                                                  | * |
| 0    | Backend configuration                     | → Backends ©                                                                  |   |
|      | Tour backend is configured                | Select existing instance groups Select existing instances                     |   |
| •    | Frontend configuration                    | test-edge-instance-group                                                      | × |
|      | You have not configured your frontend yet | No more instance groups available in this region                              | Ŧ |
| Û    | Review and finalize                       | Backup pool 💿 (Optional)                                                      |   |
|      | Optional                                  | None                                                                          | • |
|      |                                           | Failover ratio 💿                                                              |   |
| Cre  | ate Cancel                                | 10                                                                            | % |
|      |                                           | Health check 💿                                                                |   |
|      |                                           | wcs-lb-health-check (HTTP)                                                    | * |
|      |                                           | port: 8081, timeout: 5s, check interval: 10s, unhealthy threshold: 3 attempts |   |
|      |                                           | Session affinity 🛞                                                            |   |
|      |                                           | Client IP and protocol                                                        | * |

#### 4. Choose Create health check. Create server health check, set port 8081 and request /

| Autohealing instance groups and load balancing use h<br>an instance is unresponsive Learn more | ealth checks to detect when |
|------------------------------------------------------------------------------------------------|-----------------------------|
| Name ②<br>Name is permanent                                                                    |                             |
| wcs-lb-health-check                                                                            |                             |
| Description (Optional)                                                                         |                             |
| WCS health check for load balancer                                                             |                             |
| Protocol                                                                                       |                             |
| HTTP                                                                                           | Ŧ                           |
| Port 🔞                                                                                         |                             |
| 8081                                                                                           |                             |
| Request path 📀                                                                                 |                             |
| 1                                                                                              |                             |
| ☆ More                                                                                         |                             |
| Health criteria                                                                                |                             |

| Check inte | erval 📀     | Time        | out 🕜                |
|------------|-------------|-------------|----------------------|
| 10         |             | seconds 5   | seconds              |
| lealthy th | reshold 🕜   | Unhe        | althy threshold 🛞    |
| 2          | consecutive | successes 3 | consecutive failures |
|            |             |             |                      |
|            |             |             |                      |
|            |             |             |                      |
|            |             |             |                      |
|            |             |             |                      |
|            |             |             |                      |
|            |             |             |                      |
|            |             |             |                      |
|            |             |             |                      |
|            |             |             |                      |
|            |             |             |                      |
|            |             |             |                      |
|            |             |             |                      |

5. In Frontend configuration section create TCP port configurations for ports 8081, 8080, 8443, 8444 for HTTP(S) and WS(S). Set external static IP address to load balancer

| ← New TCP load balancer                                                                                                    | Frontend configuration                                                                                                    |
|----------------------------------------------------------------------------------------------------|----------------------------------------------------------------------------------------------------|
| Name @<br>Name is permanent<br>test-lb                                                                                                    | Specify an IP address, port and protocol. This IP address is the frontend IP for your<br>clients requests.                                                                                                    |
| <ul> <li>Sackend configuration<br/>Your backend is configured</li> <li>Frontend configuration<br/>Your frontend is configured</li> <li>Review and finalize<br/>Optional</li> <li>Create Cancel</li> </ul> | New Frontend IP and port <ul> <li>Name (Optional)</li> <li>Name is permanent</li> <li>test-lb-http</li> </ul> Add a description           Protocol           TCP           Network Service Tier           Permium (Current project-level tier, change)           Standard           IP           tesl-lb-entry-point (34.107.5.128)           Port           8081           Done           Cancel |
| ← New TCP load balancer                                                                                                    | Frontend configuration                                                                                                    |
| Name 📀<br>Name is permanent<br>test-lb                                                                                                    | Specify an IP address, port and protocol. This IP address is the frontend IP for your clients requests.                                                                                                    |
|                                                                                                    | Protocol:TCP, IP:34.107.5.128, Port:8081 Not saved                                                                                                    |
| Backend configuration<br>Your backend is configured                                                                                                    | Protocol:TCP, IP:34.107.5.128, Port:8080 Not saved                                                                                                    |
|                                                                                                    | Protocol:TCP, IP:34.107.5.128, Port:8444 Not saved                                                                                                    |
| ✓ Frontend configuration Your frontend is configured                                                                                                    | Protocol:TCP, IP:34.107.5.128, Port:8443 Not saved                                                                                                    |
| Device and finalize                                                                                                    | + Add Frontend IP and port                                                                                                    |
| Optional<br>Create Cancel                                                                                                    |                                                                                                    |

You can add another port configurations (1935 for RTMP subscribers, 8082, 8445 for HLS etc depending on Edge use case)

6. Click Create. Load balancer will start

| oad balan     | cing          | + CREATE  | E LOAD BALANCER | C REFRESH | DELETE |
|---------------|---------------|-----------|-----------------|-----------|--------|
| oad balancers | Backends      | Frontends |                 |           |        |
| — Eilter by   |               |           |                 |           |        |
| = Thiter by   | name or proto | COI       |                 |           | 0      |
| Name          | Protocol ^    | Region    | Backends        |           | U      |

### Load balancer testing

- 1. Go to Origin web interface and publish test stream in Two Way Streaming example
- 2. Go to Edge web interface using load balancer IP address. Play the **test** stream in Player example

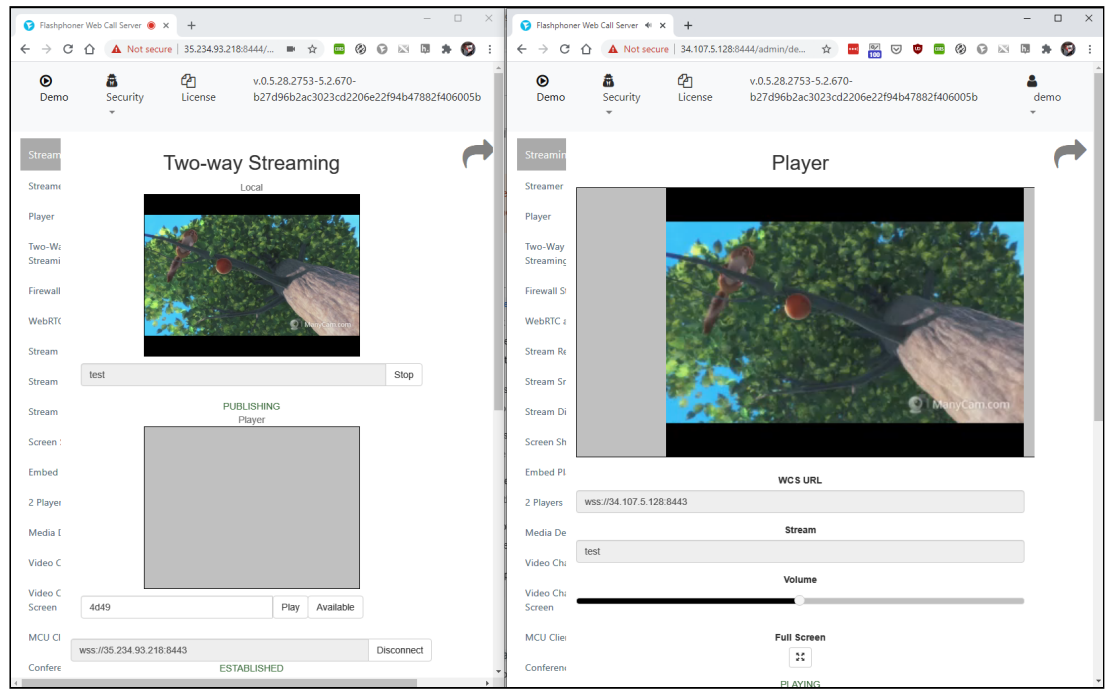

### Updating Edge servers settings

To update Edge servers settings, for example, to update SSL certificates, Edge disk image must be updated as follows:

- 1. Disable autoscaling and delete all Edge instances in Edge instance group
- 2. Launch source Edge server instance

- 3. Update the settings as needed (for example, update SSL certificates)
- 4. Stop source Edge instance
- 5. Delete Edge disk image
- 6. Create new Edge dick image with the same name (for example, test-edge-image-1)
- 7. Enable autoscaling in Edge instance group (autoscaling settings will be preserved)